## Advanced Identification & Digital Imaging

#### ■ ID シートの貼付け

- I Dシートの貼り付けは、貼り付け用冶具 [PITATO]を使用します。
- ◆「 P I T A T O 」の銘板を手前にして置きます。 左側がひさし部分となります。

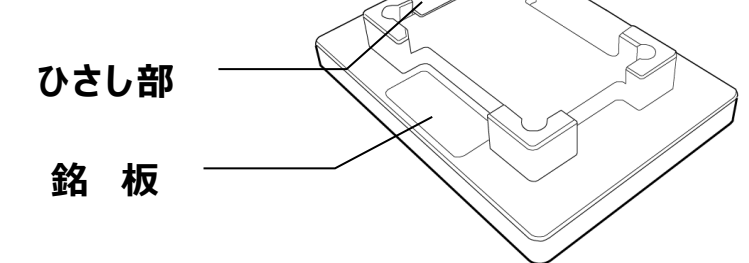

◆ I Dシートをライナーから剥がし、糊面を上にして 「PITATO」ひさし部の下側に滑り込ませた後、 I Dシートの右手前が「P I T A T O」に接するよ うにします。

IDシート

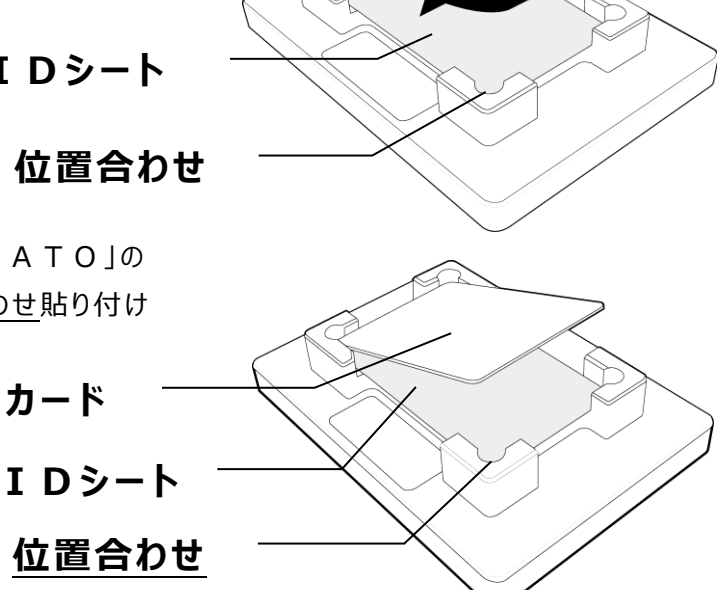

◆カードの貼り付け面を下にして「PITATO」の ひさし部の上にセットし、右手前に合わせ貼り付け ます。

貼り付け後のカードは上側と右側に若干の隙間ができます。

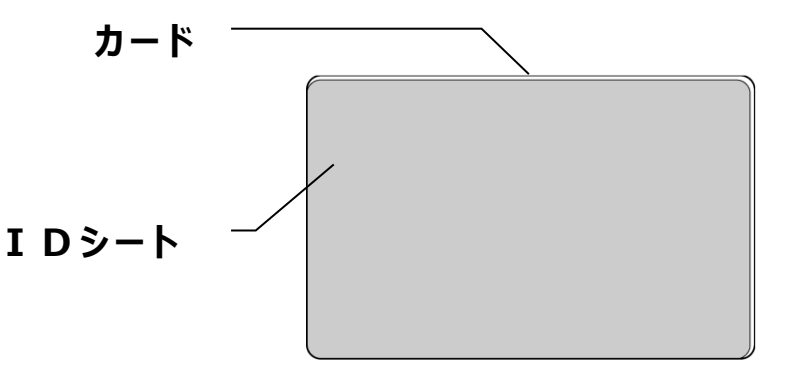

\Lambda 注 意

カード表面が汚れていたり、ゴミ等が付着しているとIDシートが綺麗に貼れません。

カード表面を拭いてからIDシートを貼ってください。

### ■プリンタの設定変更

①カードホッパーからカードを取り除き、操作パネルが「No CARD」になっていることを確認します。

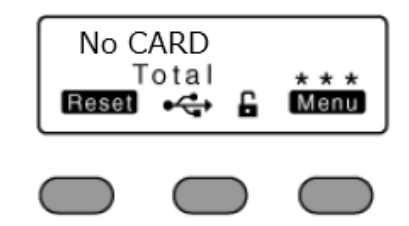

② Menu と [センター]ボタン を同時に長押し、 Menu から先に離すとメンテナンスモードに入ります。
【>Maintenance>】と表示されたら[センター]ボタンを離します。

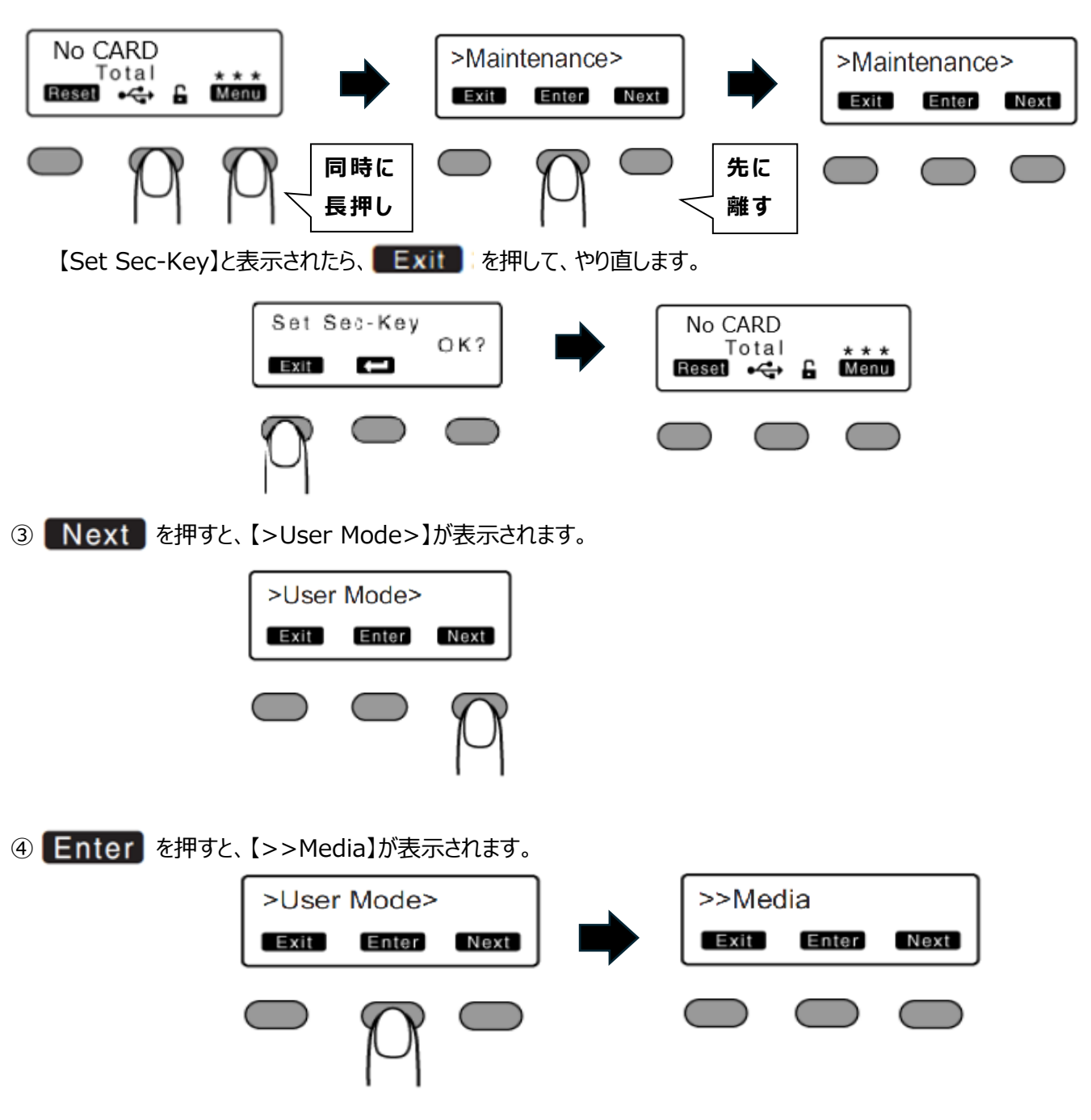

#### Ai&Di Advanced Identification & Digital Imaging

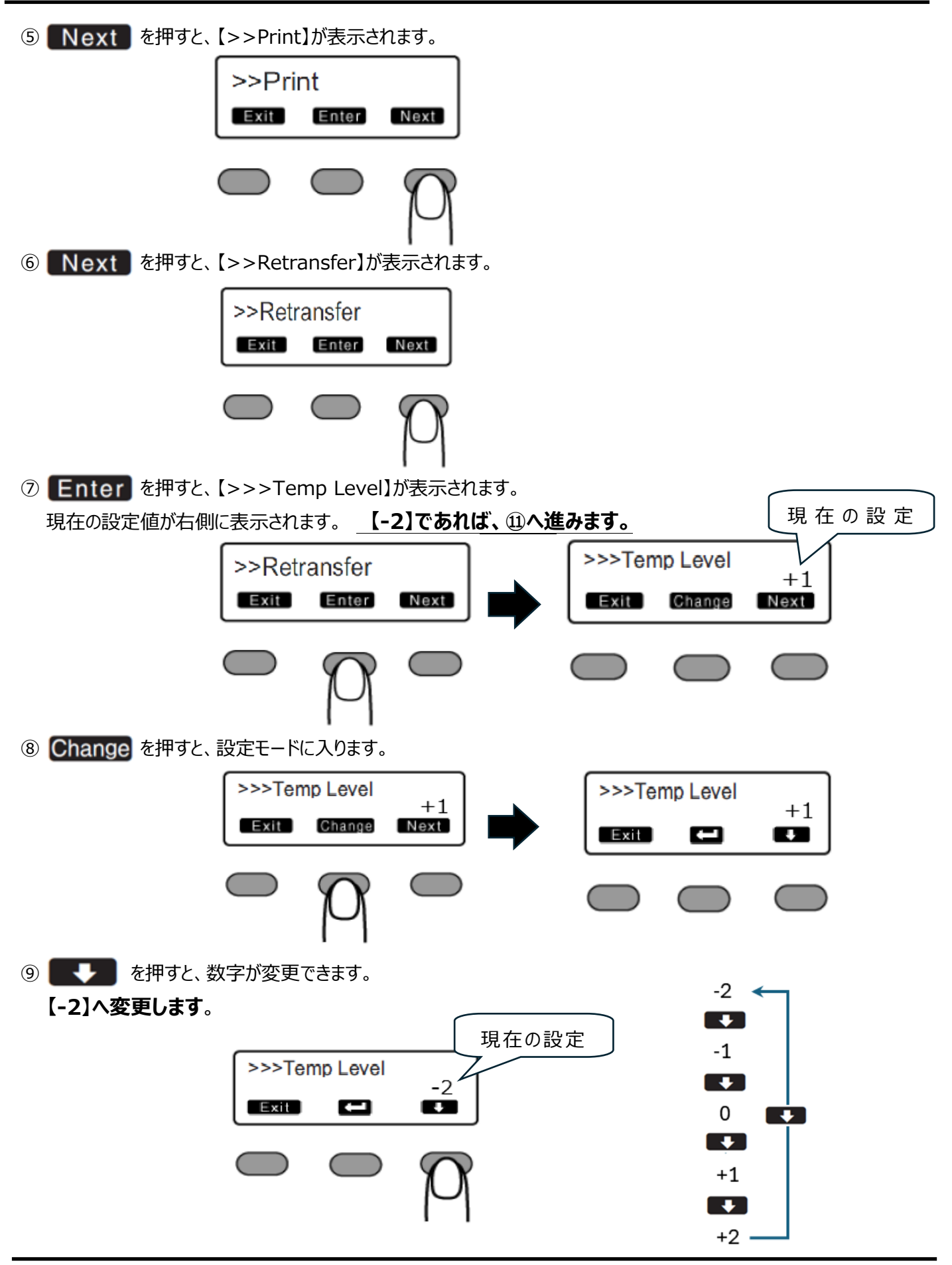

### Ai&Di Advanced Identification & Digital Imaging

⑩ を押すと、設定が確定され、同時に"ピッ"と電子音を発します。
(消音設定されている場合は発しません)

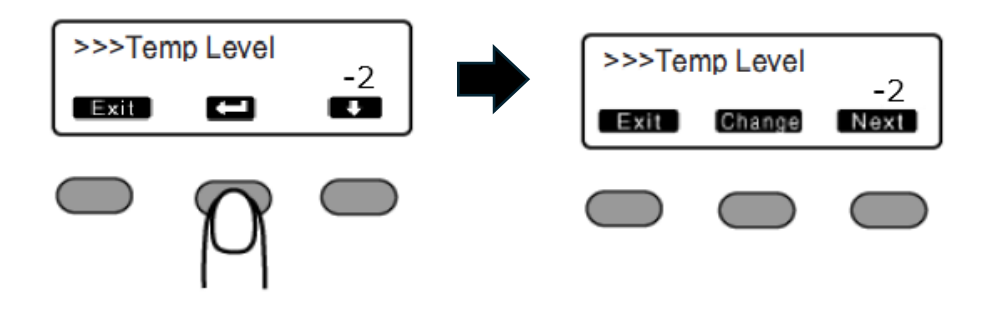

Next を押すと、【>>>Speed(Front)】が表示されます。
現在の設定値が右側に表示されます。
【+2】であれば、⑮へ進みます。

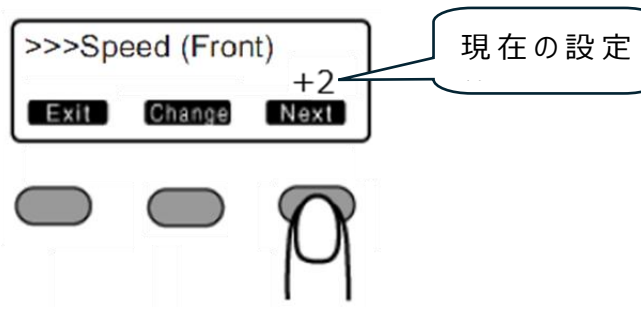

12 Change を押すと、設定モードに入ります。

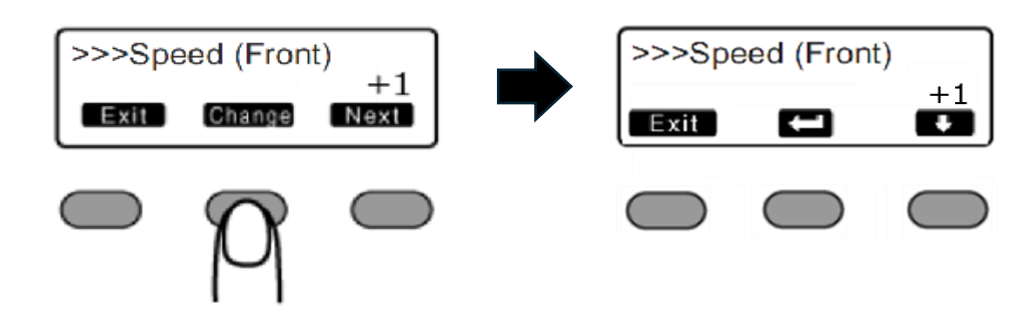

13 を押すと、数字が変更できます。

【+2】へ変更します。

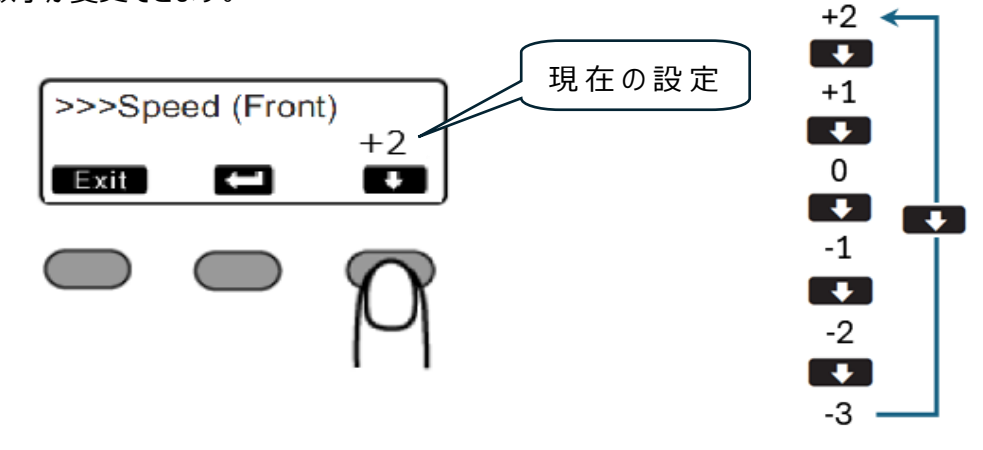

### Ai&Di Advanced Identification & Digital Imaging

④ 【二】を押すと、設定が確定され、同時に"ピッ"と電子音を発します。
(消音設定されている場合は発しません)

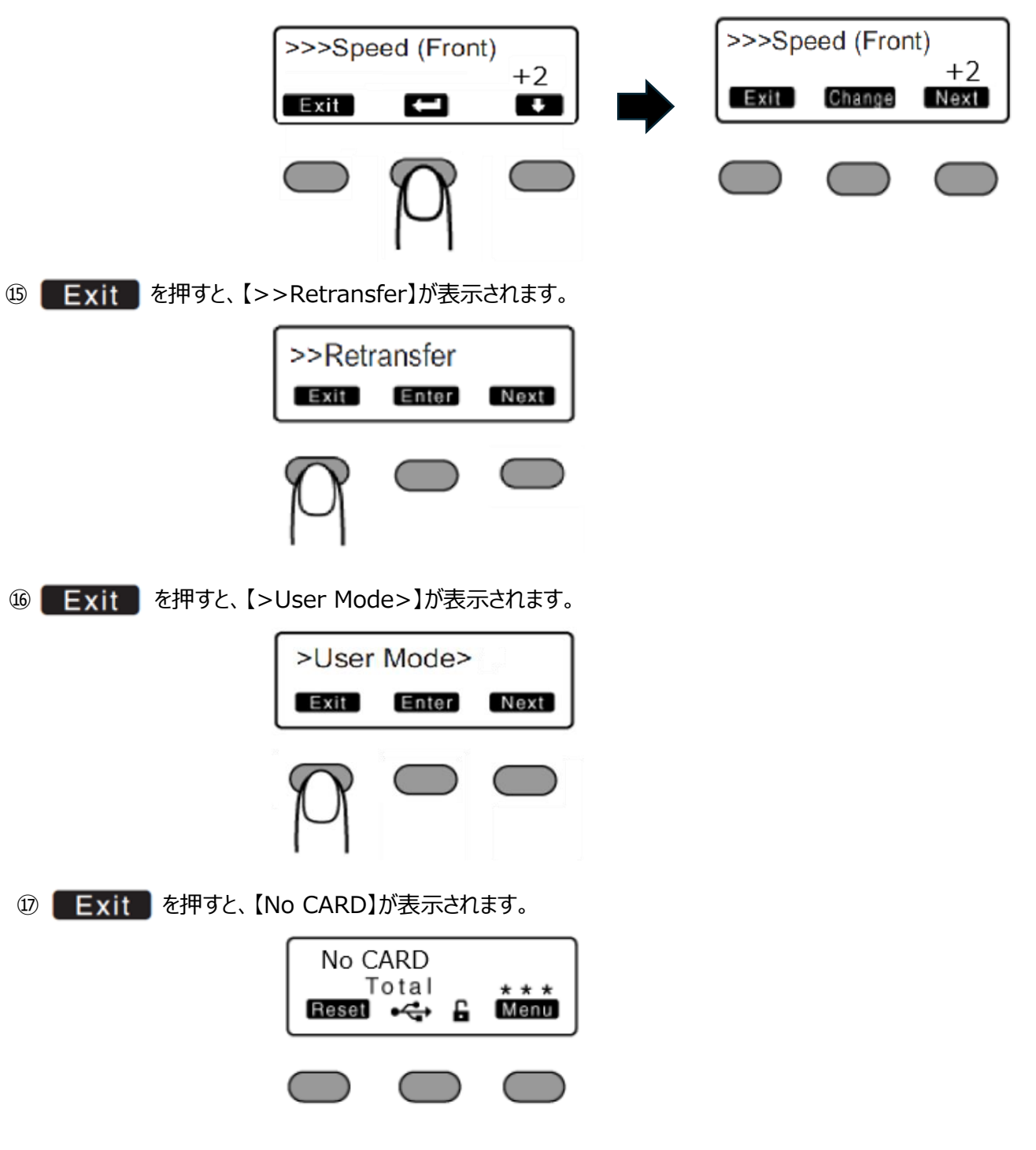

# Advanced Identification & Digital Imaging

#### ■ プリンタにカードをセットする

- カードカセットの下側から順にカードをセットしてください。 発行を開始すると、一番下のカードから本体へ引き込まれていきます。
- IDシートの貼付け面は下側です。
- カード同士が付着して、カードが正しく供給されない場合は、 カードを軽く捌いてから印刷を開始してください。

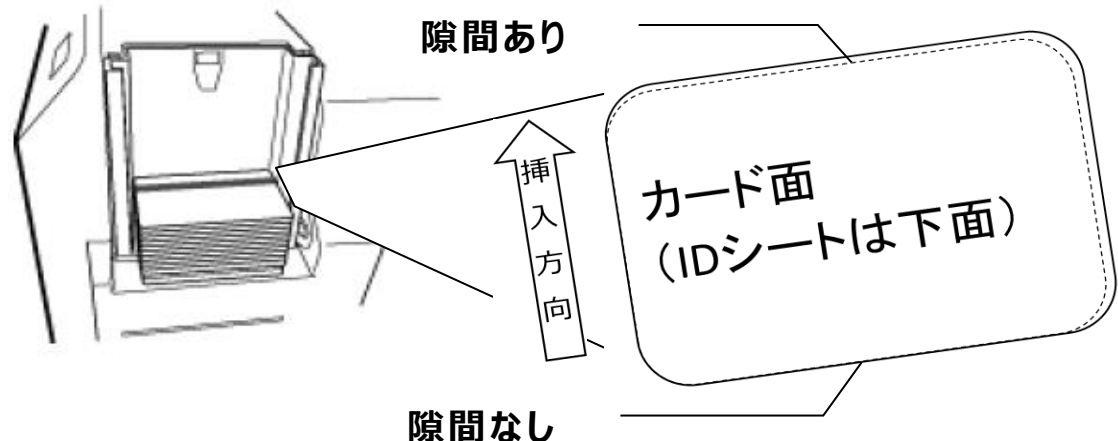

#### ■ I Dシートを剥がす

◆ C S - 4 1 0 の温度レベルを設定し、電源スイッチを O N にします。

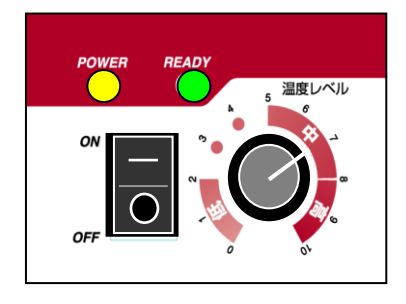

◆ R E A D Y ランプ(緑色)が点灯したら I D シート面を上にし、 挿入口にカードを縦方向(左寄せ)にして一枚ずつ挿入します。

◆下図の要領で排出されたカードから I Dシートを剥がします。

(2)

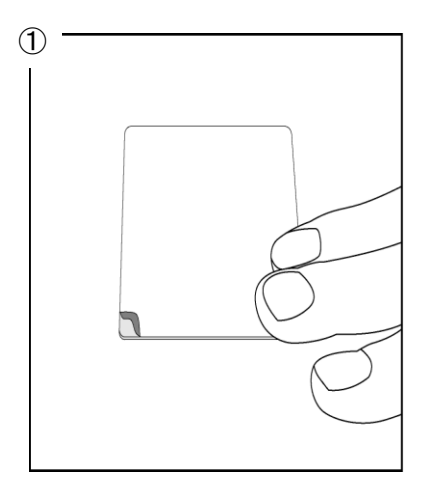

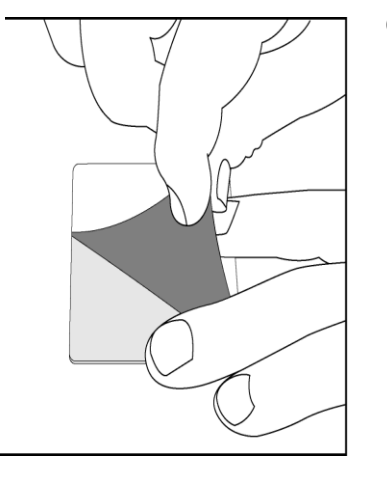

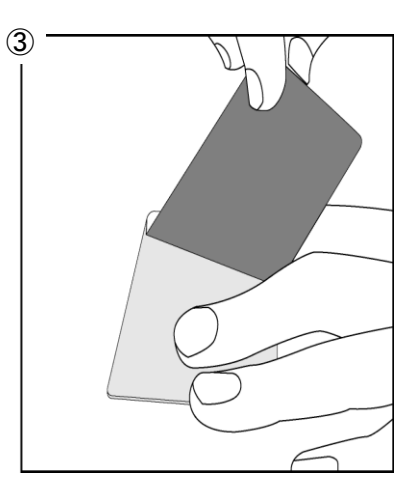

①カードの隅から I Dシートを剥がし始めます。
②平らな場所でカードを押さえ、I Dシートを引くようにして剥がします。
③ I Dシートが完全に剥がれるまでカードは押さえ続けてください。

<u> 注</u> 意

・IDシートが冷えてくると剥がれにくくなります。カード排出後、速やかに剥がしてください。 ・剥がす際は、カードが変形しないようにカードを押さえながら剥がしてください。